# ้ คู่มือการเบิกจ่ายวัสดุในระบบเบิกจ่ายวัสดุ คณะพยาบาลศาสตร์ มหาวิทยาลัยอุบลราชธานี

1. เข้าหน้าเว็บไซด์ระบบเบิกจ่ายวัสดุ <u>http://mms.ubu.ac.th/login.php</u> หรือสแกนคิวอาร์โค้ด

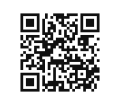

2. lock in เข้าสู่ระบบเบิกจ่ายวัสดุ

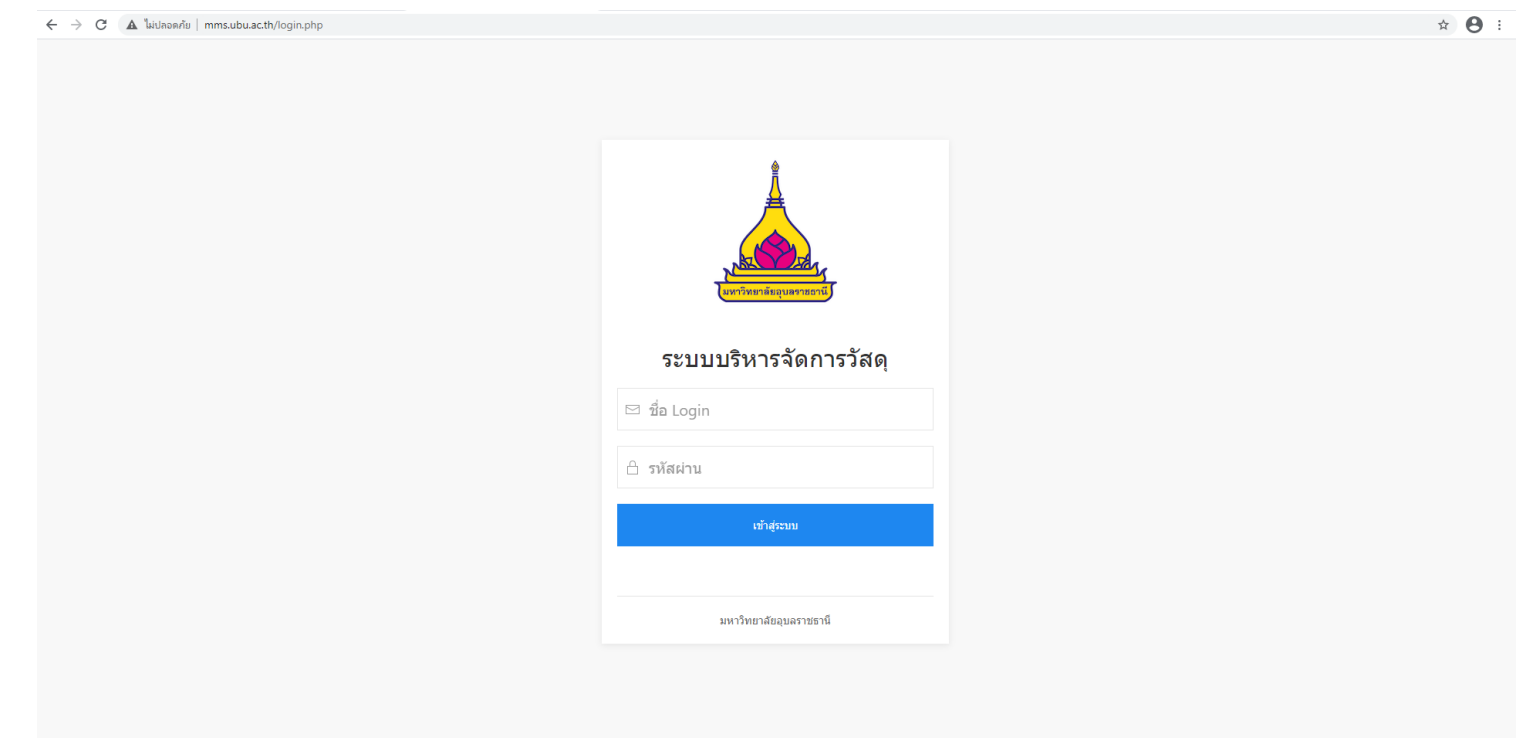

3. กรอกข้อมูล Username และ Password ตามรหัสของมหาวิทยาลัยอุบลราชธานี

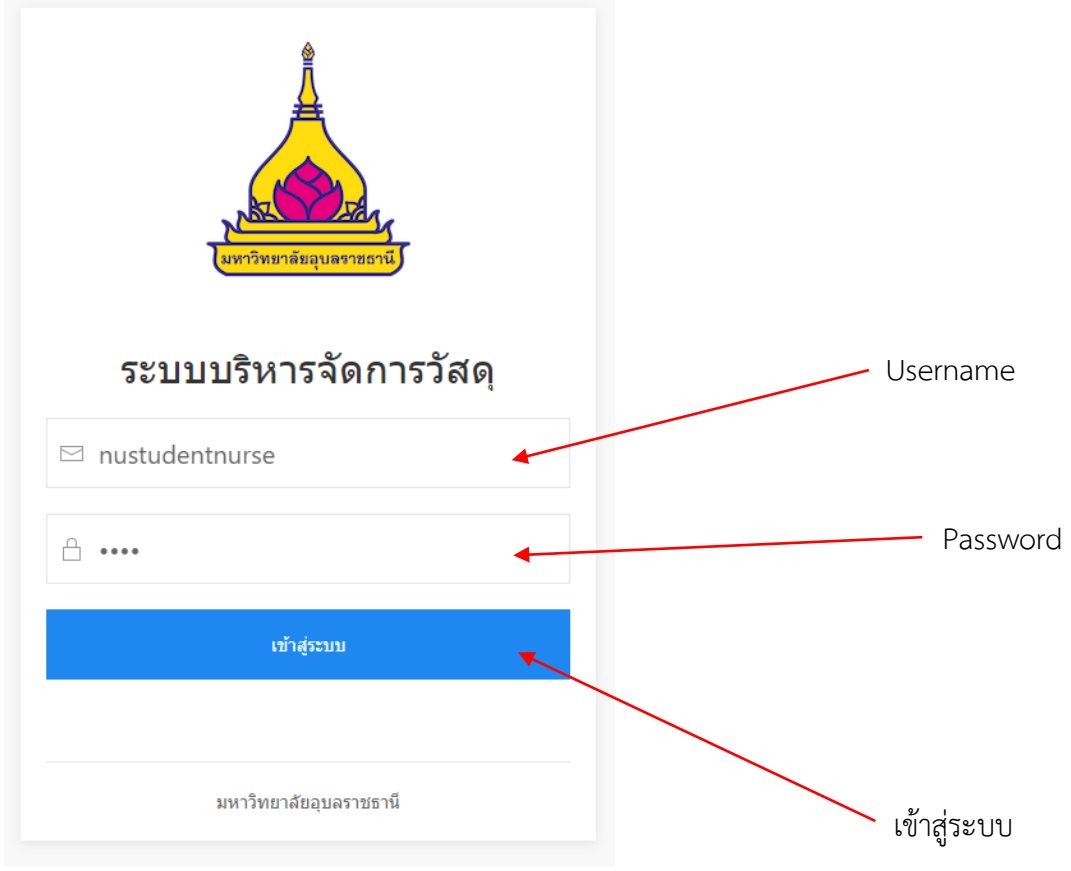

4. เลือก "เข้าสู่ระบบ"

#### 5. เลือก "เบิกวัสดุ"

| 🛓 Material Management        | 😑 ระบบบริหารวัสดุ คณะพยาบาลศาสดร์ มหาวิทยาลัยอุบลราชธานี         |
|------------------------------|------------------------------------------------------------------|
| ป้างนักศึกษา คณะพยาบาลศาสตร์ | ขอเบิกวัสดุ Online เบิกวัสดุ                                     |
| METEME IT IMM IMM 2          | วัตถุประส <u>งต์การเบิก</u><br>อวัตรับการกำเนินการ               |
| 🔿 เบิกวัสดุ                  | <ul> <li>◯ เขเนการด แนนการ</li> <li>◯ ใช้ร่วมคับในงาน</li> </ul> |
| 🔘 ประวัติการเบิก             | ⊂ ใช้ในโครงการ                                                   |
|                              | ⊖อื่นๆ (โปรดระบุ)                                                |
|                              | รายละเอียด                                                       |
|                              |                                                                  |
|                              |                                                                  |
|                              |                                                                  |
|                              |                                                                  |

6. เลือก "วัตถุประสงค์การเบิก" หมายเหตุ สามารถใส่รายละเอียดเพิ่มเติมของวัตถุประสงค์

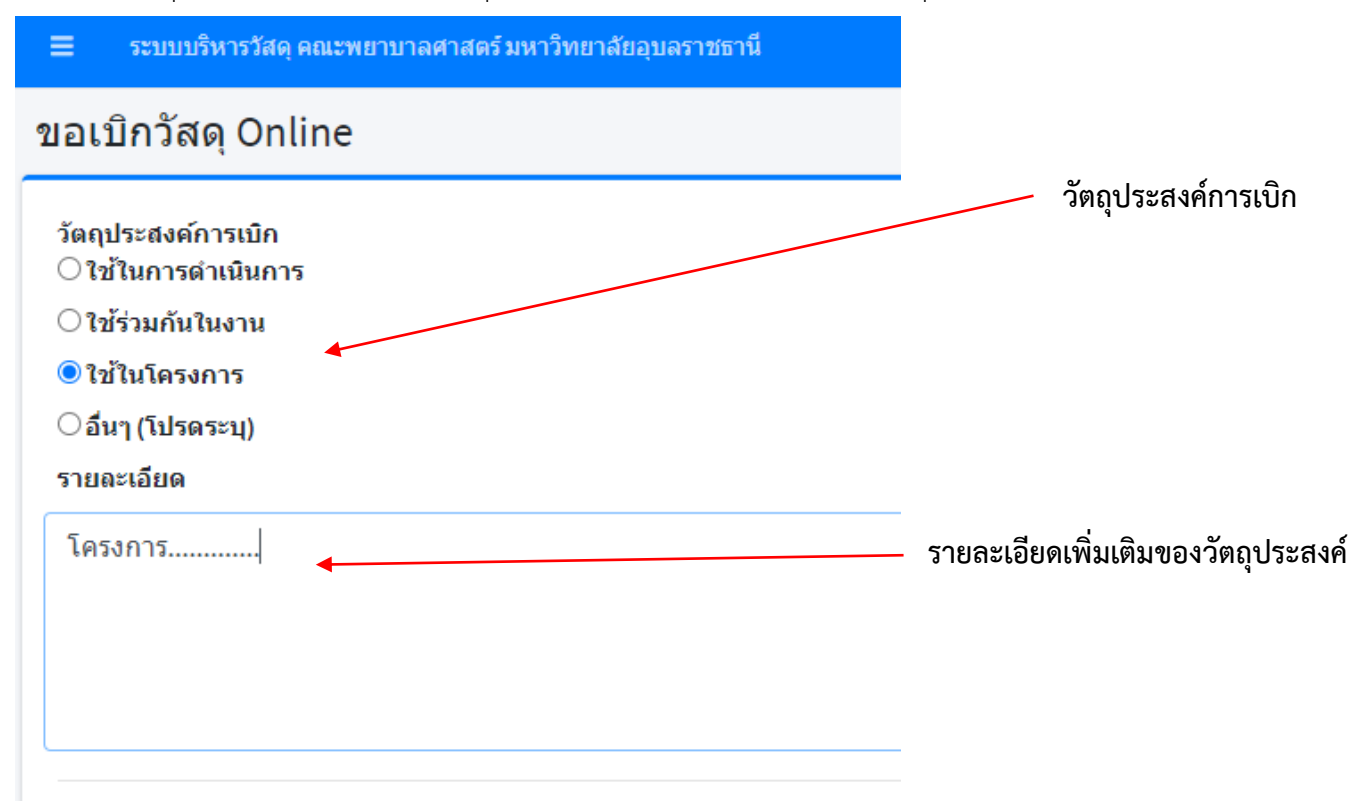

#### 7.เลือกหรือค้นหา รายการวัสดุ ที่ต้องการเบิก

# จำนวนวัสดุที่คงเหลือในทะเบียน

| ≡ ระบบบริหาร                       | รวัสดุ คณะพยาบาล | ศาสตร์มหาวิทยาลัยอุบล | เราชธานี                         |              |             |              | Đ                        |
|------------------------------------|------------------|-----------------------|----------------------------------|--------------|-------------|--------------|--------------------------|
| รายการวัสดุที่ต้องก<br>Show 1* ent | การเบิก<br>tries |                       |                                  |              |             |              | Search:                  |
| # 14                               | รูป              | ∾ รหัสวัสดุ           | าง ชื่อวัสดุ                     | ⇔ หน่วยนับ ∻ | คงเหลือ ุ∧₊ | รออนุมัติ ∿⊦ | เบิกได้ ↔ จำนวนเบิก ↔    |
| 1                                  | N/A              | 24                    | กระศาษถ่ายเอกสาร ขนาด 80 แกรม A4 | รีม          | 229.00      | 7.00         | 222.00                   |
| 2                                  | N/A              | 29                    | กระจาษปรูฟ                       | แต่น         | 0.00        | 0.00         | 0.00                     |
| 3                                  | N/A              | 28                    | กระดาษกล่องแผ่นใหญ่ ขาว-เทา      | แต่น         | 6.00        | 0.00         | 6.00                     |
| 4                                  | N/A              | 25                    | กระดาษสติ้กโก้โน้ต 3x3           | ห่อ          | 2.00        | 0.00         | 2.00                     |
| 5                                  | N/A              | 34                    | กระดาษดาร์บอน                    | กล่อง        | 1.00        | 0.00         | 1.00                     |
| 6                                  | N/A              | 35                    | จันสอ 2B                         | แข่ง         | 1.00        | 0.00         | 1.00                     |
| 7                                  | N/A              | 36                    | น้ำยาลบศาผิด                     | ด้าม         | 4.00        | 0.00         | 4.00                     |
| 8                                  | N/A              | 44                    | ปากกาเคมีสีแดง                   | ด้าม         | 36.00       | 0.00         | 36.00                    |
| 9                                  | N/A              | 45                    | ปากกาเคมีสีต่า                   | ด้าม         | 36.00       | 0.00         | 36.00                    |
| 10                                 | N/A              | 46                    | ปากกาเคมีสีน้ำเงิน               | ด้าม         | 36.00       | 0.00         | 36.00                    |
| Showing 1 to 10 of                 | f 84 entries     |                       |                                  |              |             |              | Prevpus 1 2 3 4 5 9 Next |
| ยกเล็ก                             |                  |                       |                                  |              |             |              | บันทึกเบิกวัสดุ          |
|                                    |                  |                       |                                  |              |             | /            | /                        |
|                                    |                  | ราย                   | การวัสดุ                         |              |             | ช่องค้นหาร   | รายการวัสดุ              |

#### 8. ใส่จำนวนที่ต้องการจะเบิกในช่อง "จำนวนเบิก"

| # 1 | âŋ  | า∿ รหัสวัสดุ า | ิ ชื่อวัสดุ                      | ∿⊷ หน่วยนับ ∿∘ | คงเหลือ ∧ง | รออนุมัติ ∿⊷ | เบิกได้ ∿⊦ | จำนวนเบิก ∿⊦ |
|-----|-----|----------------|----------------------------------|----------------|------------|--------------|------------|--------------|
| 1   | N/A | 24             | กระดาษถ่ายเอกสาร ขนาด 80 แกรม A4 | รีม            | 229.00     | 7.00         | 222.00     |              |
| 2   | N/A | 29             | กระดาษปรุ๊ฟ                      | แผ่น           | 0.00       | 0.00         | 0.00       |              |
| 3   | N/A | 28             | กระดาษกล่องแผ่นใหญ่ ขาว-เทา      | แผ่น           | 6.00       | 0.00         | 6.00 1     | :            |
| 4   | N/A | 25             | กระดาษสติ์กโก่โน้ต 3x3           | ห่อ            | 2.00       | 0.00         | 2.00       |              |
| 5   | N/A | 34             | กระดาษดาร์บอน                    | กล่อง          | 1.00       | 0.00         | 1.00       |              |
|     |     |                |                                  |                |            |              |            |              |

### ใส่ตัวเลขจำนวนที่ต้องการจะเบิก

#### 9. เลือก "บันทึกเบิกวัสดุ"

| 3                 | N/A           | 28 | กระดาษกล่องแผ่นใหญ่ ขาว-เทา | แผ่น  | 6.00  | 0.00 | 6.00 1                    |
|-------------------|---------------|----|-----------------------------|-------|-------|------|---------------------------|
| 4                 | N/A           | 25 | กระดาษสติ้กโก้โน้ต 3x3      | ห่อ   | 2.00  | 0.00 | 2.00                      |
| 5                 | N/A           | 34 | กระดาษคาร์บอน               | กล่อง | 1.00  | 0.00 | 1.00                      |
| 6                 | N/A           | 35 | ดินสอ 28                    | แท่ง  | 1.00  | 0.00 | 1.00                      |
| 7                 | N/A           | 36 | น้ำยาลบคำผิด                | ด้ำม  | 4.00  | 0.00 | 4.00                      |
| 8                 | N/A           | 44 | ปากกาเคมีสีแดง              | ด้ำม  | 36.00 | 0.00 | 36.00                     |
| 9                 | N/A           | 45 | ปากกาเคมีสีต่า              | ด้าม  | 36.00 | 0.00 | 36.00                     |
| 10                | N/A           | 46 | ปากกาเคมีสีน้ำเงิน          | ด้าม  | 36.00 | 0.00 | 36.00                     |
| Showing 1 to 10 c | of 84 entries |    |                             |       |       |      | Previous 1 2 3 4 5 9 Next |
| ยกเล็ก            |               |    |                             |       |       |      | บันทึกเบิกวัสดุ           |
|                   |               |    |                             |       |       |      |                           |

บันทึกเบิกวัสดุ

# 10. เลือก "ตกลง" เพื่อยืนยันการเบิกวัสดุ

|      | ระบบบริหา     | ารวัสดุ คณะพยาบ | <b>เลศาสตร์ ม</b> ห   | าวิทยาลัยอุบละ |                        |           | mms.ubu.ac.th บอกว่า                        |                                                             |   |           |             |              |           | 6                       |
|------|---------------|-----------------|-----------------------|----------------|------------------------|-----------|---------------------------------------------|-------------------------------------------------------------|---|-----------|-------------|--------------|-----------|-------------------------|
| Show | 1 ei          | ntries          |                       |                |                        |           | คลิก OK เพื่อขึ้นขั้นการเบิกวัสดุออนไลน์ค่ะ |                                                             | _ |           |             |              | Search:   |                         |
| #    | <b>i</b> ∧↓   | şıl             | $\uparrow \downarrow$ | รหัสวัสดุ      | $\uparrow \downarrow $ | ชื่อวัสดุ |                                             | ини<br>иние<br>иние<br>иние<br>иние<br>иние<br>иние<br>иние |   | คงเหลือ 🔸 | รออนุมัติ ӎ | เบิกได้ ↔    | จำนวนเปิก | ^↓                      |
|      | 1             | N/A             | 24                    |                |                        | กระดาษ    | ถ่ายเอกสาร ขนาด 80 แกรม A4                  | ទ័ររ                                                        |   | 229.00    | 7.00        | 222.00       |           |                         |
|      | 2             | N/A             | 29                    |                |                        | กระดาษ    | ปรีฟ                                        | usia                                                        |   | 0.00      | 0.00        | 0.00         |           |                         |
|      | 3             | N/A             | 28                    |                |                        | กระดาษ    | กล่องแผ่นใหญ่ ขาว-เทา                       | แผ่น                                                        |   | 6.00      | 0.00        | 6.00         | 1         |                         |
|      | 4             | N/A             | 25                    |                |                        | กระดาษ    | สติ์กโก้โน้ด 3x3                            | ห่อ                                                         |   | 2.00      | 0.00        | 2.00         |           |                         |
|      | 5             | N/A             | 34                    |                |                        | กระดาษ    | คาร์บอน                                     | กล่อง                                                       |   | 1.00      | 0.00        | 1.00         |           |                         |
|      | 6             | N/A             | 35                    |                |                        | ดินสอ 28  | 3                                           | แท่ง                                                        |   | 1.00      | 0.00        | 1.00         |           |                         |
|      | 7             | N/A             | 36                    |                |                        | น้ายาลบ   | ศาพิต                                       | ด้าม                                                        |   | 4.00      | 0.00        | 4.00         |           |                         |
|      | 8             | N/A             | 44                    |                |                        | ปากกาเต   | ามีสีแดง                                    | ด้าม                                                        |   | 36.00     | 0.00        | 36.00        |           |                         |
|      | 9             | N/A             | 45                    |                |                        | ปากกาเค   | ามีสีตา                                     | ด้าม                                                        |   | 36.00     | 0.00        | 36.00        |           |                         |
|      | 10            | N/A             | 46                    |                |                        | ปากกาเต   | ามีสีน้ำเงิน                                | ด้าม                                                        |   | 36.00     | 0.00        | 36.00        |           |                         |
| Show | ing 1 to 10 d | of 84 entries   |                       |                |                        |           |                                             |                                                             |   |           |             | Previous 1 2 | 2 3 4 5   | 9 Next                  |
| ยกเ  | ເລີກ          |                 |                       |                |                        |           |                                             |                                                             |   |           |             |              | 1         | <b>วันทึกเบิกวัสต</b> ุ |
|      |               |                 |                       |                |                        |           |                                             |                                                             |   |           |             |              |           |                         |
|      |               |                 |                       |                |                        |           |                                             |                                                             |   | ตกลง      |             |              |           |                         |

### 11. เลือก "ตกลง" อีกครั้ง เพื่อดำเนินการให้แล้วเสร็จ

| ≡    | ระบบบริหารวัสดุ     | คณะพยาบาลเ | ศาสตร์มหาวิทยา | ลัยอุบลราชธานี |           | mms.ubu.ac.th บอกว่า                 |        |         |                       |             |            |              | ø    |
|------|---------------------|------------|----------------|----------------|-----------|--------------------------------------|--------|---------|-----------------------|-------------|------------|--------------|------|
| Show | 1 entries           |            |                |                |           | บันทึกเบิกวัสดุ Online เรียบร้อยแล้ว |        |         |                       |             |            | Search:      |      |
| #    | <b>*</b> ^↓         | şЛ         | า∿ รหัส        | วัสดุ ∧₊       | ชื่อวัสดุ |                                      | инзина | คงเหลือ | $\uparrow \downarrow$ | รออนุมัติ 🔸 | เบิกได้ ∾  | จำนวนเบิก    | ^↓   |
|      | 1                   | N/A        | 24             |                | กระดาษเ   | ายเอกสาร ขนาด 80 แกรม A4             | รีม    |         | 229.00                | 7.00        | 222.00     |              |      |
|      | 2                   | N/A        | 29             |                | กระดาษร   | lęw                                  | แต่น   |         | 0.00                  | 0.00        | 0.00       |              |      |
|      | 3                   | N/A        | 28             |                | กระดาษก   | เล่องแผ่นใหญ่ ขาว-เทา                | แต่น   |         | 6.00                  | 0.00        | 6.00       | 1            |      |
|      | 4                   | N/A        | 25             |                | กระดาษส   | เด็กโก่โน้ด 3x3                      | ห่อ    |         | 2.00                  | 0.00        | 2.00       |              |      |
|      | 5                   | N/A        | 34             |                | กระดาษศ   | าร์บอน                               | กล่อง  |         | 1.00                  | 0.00        | 1.00       |              |      |
|      | 6                   | N/A        | 35             |                | ดินสอ 28  |                                      | แห่ง   |         | 1.00                  | 0.00        | 1.00       |              |      |
|      | 7                   | N/A        | 36             |                | น้ำยาลบเ  | า่าผิด                               | ด้าม   |         | 4.00                  | 0.00        | 4.00       |              |      |
|      | 8                   | N/A        | 44             |                | ปากกาเค   | มีสีแดง                              | ด้าม   |         | 36.00                 | 0.00        | 36.00      |              |      |
|      | 9                   | N/A        | 45             |                | ปากกาเค   | มีสีตา                               | ด้าม   |         | 36.00                 | 0.00        | 36.00      |              |      |
|      | 10                  | N/A        | 46             |                | ปากกาเค   | มีสีน้ำเงิน                          | ด้าม   |         | 36.00                 | 0.00        | 36.00      |              |      |
| Show | ing 1 to 10 of 84 e | entries    |                |                |           |                                      |        |         |                       |             | Previous 1 | 2 3 4 5 9 N  | lext |
| ยกเ  | ເລັກ                |            |                |                |           |                                      |        |         |                       |             |            | บันทึกเบิกวั | โสดุ |
|      |                     |            |                |                |           |                                      |        |         |                       |             |            |              |      |
|      |                     |            |                |                |           |                                      |        |         |                       | ตกลง        |            |              |      |

# 12. เลือก "ประวัติการเบิก" เพื่อเตรียมพิมพ์ใบเบิก-จ่าย วัสดุ

| 🛓 Material Management                                |  | ≡ ۶     | ะบบบริหาร         | วัสดุ คณะพยาบาลศาส | tตร์ มหาวิทยาลัย  | มอุบลราชธานี |                              |                              |            |                       |          | e                     |  |
|------------------------------------------------------|--|---------|-------------------|--------------------|-------------------|--------------|------------------------------|------------------------------|------------|-----------------------|----------|-----------------------|--|
| A น้องนักศึกษา คณะพยาบาลศาสต                         |  | รายกา   | รายการขอเบิก      |                    |                   |              |                              |                              |            |                       |          |                       |  |
| <ul> <li>คณะพยาบาลศาสาร</li> <li>เบ็อวัสด</li> </ul> |  | Show :  | Show 10 C entries |                    |                   |              |                              |                              |            |                       | Search:  |                       |  |
| O ประวัติการเบิก                                     |  |         |                   | <b>↑</b> ↓         | วันที่            | ∿∻ เวลา      | ∾⊮ ชื่อ นามสกุล              | $\uparrow \downarrow$        | รายละเอียด | $\uparrow \downarrow$ | พิมพ์    | $\uparrow \downarrow$ |  |
|                                                      |  |         |                   | 1                  | 21 <b>ธ.ค.</b> 63 |              | 14:47                        | น้องนักศึกษา คณะพยาบาลศาสตร์ |            | รายละเอียด            |          | พิมพ์ใบเบิก-จ่าย      |  |
|                                                      |  |         | 2                 | 9 <b>ธ.ค.</b> 63   |                   | 10:18        | นางสาวจริยา ส่งศรี           |                              | รายละเอียด |                       |          |                       |  |
|                                                      |  |         | 3                 | 8 <b>5.</b> ค. 63  |                   | 16:00        | น้องนักศึกษา คณะพยาบาลศาสตร์ |                              | รายละเอียด |                       |          |                       |  |
|                                                      |  | Showing | ; 1 to 3 of 3     | entries            |                   |              |                              |                              |            |                       | Previous | 1 Next                |  |
|                                                      |  |         |                   |                    |                   |              |                              |                              |            |                       |          |                       |  |

ประวัติการเบิก

#### 13. เลือก "พิมพ์ใบเบิก-จ่าย" เพื่อพิมพ์ใบเบิก-จ่าย

| =  | ระบบบริหารวัสเ        | ดุ คณะพยาบาลศาสตร์ มหาวิทยาลัย | อุบลราชธานี |                              |                       |            |                     |                  | 6                     |
|----|-----------------------|--------------------------------|-------------|------------------------------|-----------------------|------------|---------------------|------------------|-----------------------|
| รา | ยการขอเบิก            |                                |             |                              |                       |            |                     |                  |                       |
| s  | how 10 🗢 entrie       | 15                             |             |                              |                       |            |                     | Search:          |                       |
|    | #                     | า∿ วันที่                      | ∿⊮ เวลา     | ∿⊮ ชื่อ นามสกุล              | $\uparrow \downarrow$ | รายละเอียด | $\wedge \downarrow$ | พิมพ์            | $\uparrow \downarrow$ |
|    | 1                     | 21 ธ.ค. 63                     | 14:47       | น้องนักดึกษา คณะพยาบาลศาสตร์ |                       | รายละเอียด |                     | พิมฑ์ไบเบิก-จ่าย |                       |
|    | 2                     | 9 <b>ธ.ค.</b> 63               | 10:18       | นางสาวจริยา ส่งศรี           |                       | รายละเอียด |                     |                  |                       |
|    | 3                     | 8 <b>ธ.ค.</b> 63               | 16:00       | น้องนักศึกษา คณะพยาบาลศาสตร์ |                       | รายละเอียด |                     |                  |                       |
| s  | howing 1 to 3 of 3 en | itries                         |             |                              |                       |            |                     | Previous         | 1 Next                |

พิมพ์ใบเบิก-จ่าย

# 14. พิมพ์ใบเบิก-จ่าย และส่งใบเบิก-จ่ายให้กับงานพัสดุเพื่อดำเนินการต่อไป

|                    |                       | เบเบกจา               | ยวสดุ      |              |               |                  |                  |
|--------------------|-----------------------|-----------------------|------------|--------------|---------------|------------------|------------------|
| artirendequerment) |                       |                       |            |              |               | เลข              | เที่ใบเบิก 00502 |
|                    |                       |                       |            |              |               | วันที่ 21        | ธันวาคม 2563     |
| หน่วยงาน สํ        | ำนักงานเลขานุการ      |                       |            |              |               |                  |                  |
| วัตถุประสงค์       | ใช้ในโครงการ โครงการ. |                       |            |              | ~ 1           |                  |                  |
| ลำดับ              | 2,                    | ายการ                 |            | หน่วยา       | นับ           | จำนวนเบิก        | หมายเหตุ         |
| 1                  |                       |                       |            | <u> </u>     | $\rightarrow$ |                  |                  |
| 2                  |                       |                       |            |              |               |                  |                  |
| 4                  |                       |                       |            |              |               |                  |                  |
| 5                  |                       |                       |            |              |               |                  |                  |
| 6                  |                       |                       |            |              |               |                  |                  |
| 7                  |                       |                       |            |              |               |                  |                  |
| 8                  |                       |                       |            |              |               |                  |                  |
| 9                  |                       |                       |            |              |               |                  |                  |
| 10                 |                       |                       |            |              |               |                  |                  |
| 11                 |                       |                       |            |              |               |                  |                  |
| 12                 |                       |                       |            |              |               |                  |                  |
| 13                 |                       |                       |            |              |               |                  |                  |
| 14                 |                       |                       |            |              |               |                  |                  |
| 15                 |                       |                       |            |              |               |                  |                  |
| 16                 |                       |                       |            |              |               |                  |                  |
| 17                 |                       |                       |            |              |               |                  |                  |
| 18                 |                       |                       |            |              |               |                  |                  |
| 19                 |                       |                       |            |              |               |                  |                  |
| 20                 |                       |                       |            |              |               |                  |                  |
| 22                 |                       |                       |            |              | $\rightarrow$ |                  |                  |
|                    |                       |                       |            |              |               |                  |                  |
| (1) องชื่อ         |                       | ผ้เบิกวัสต/หัวหน้างาน | (2) องชื่อ |              |               |                  | ผ้อบบัติจ่ายวัสต |
| (                  |                       | )                     |            |              | (ผศ.สมลั      | กษณ์ เทพสุริยานน | ท์)              |
| ตำแหน่ง            |                       |                       |            | ดำแหน่ง      | หัวหน้า       | หน่วยพัสดุ       |                  |
|                    |                       |                       |            |              |               |                  |                  |
| (2) 0 1            |                       | Non Nor               | (0)        |              |               |                  | VU U             |
| (2) สงชย           | (บางสาวจริยา ส่งศรี)  | พิมายศ                | (4) ถงชอ   | <br>(บ้องบัต | าศึกษา        | คณะพยาบาลศาสต    | ผูวบพสตุ<br>ร์)  |
| ตำแหน่ง เจ้        | ้ำหน้าที่             |                       |            | ด้ำแหน่ง     |               |                  | •/               |
|                    |                       |                       |            |              |               |                  |                  |

# 15. เลือกรูปสัญลักษณ์เครื่องพิมพ์บนขวามือ 🖻 หรือ ctrl P

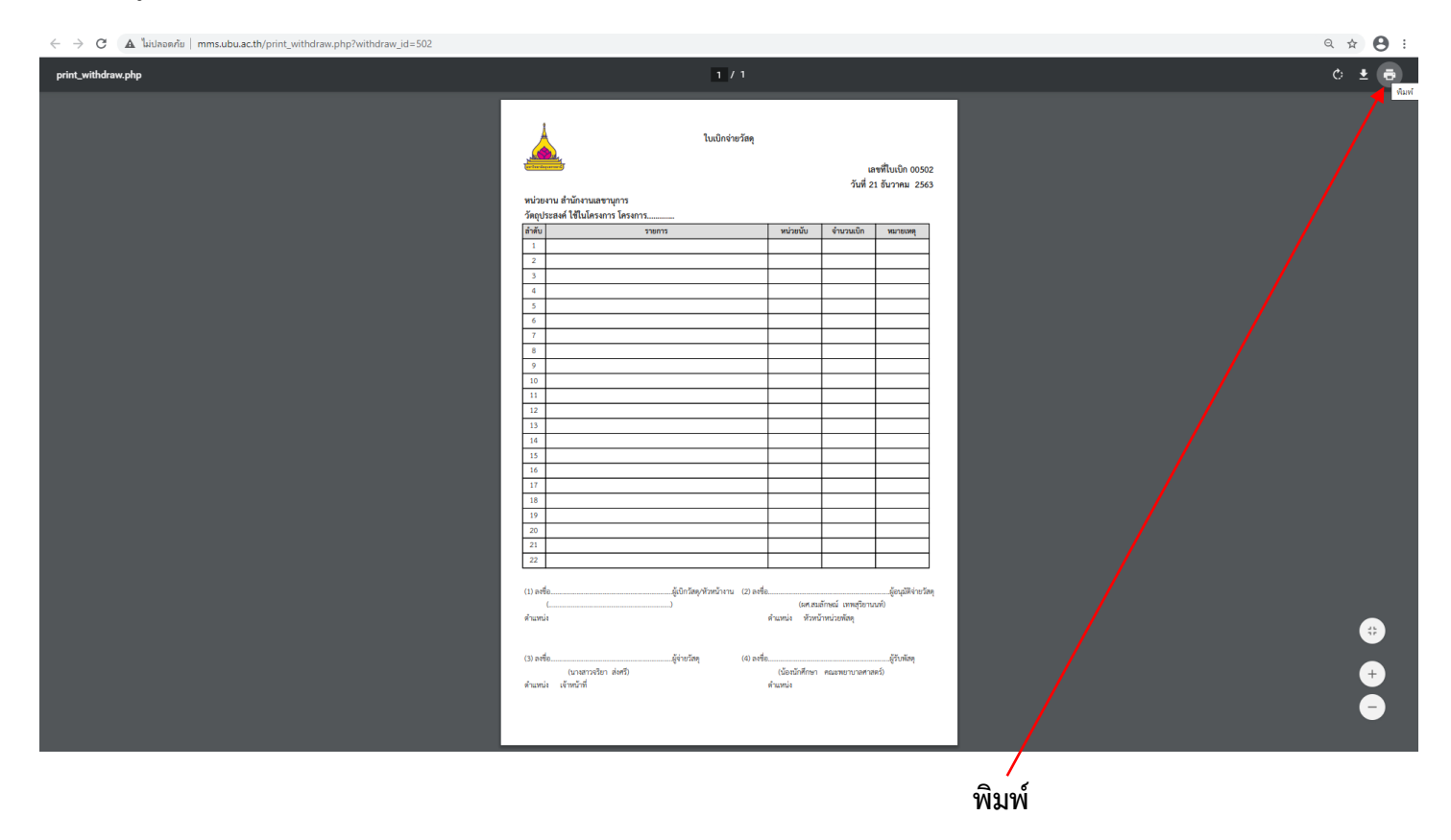

#### 16. เลือกเครื่องพิมพ์,จำนวนเอกสาร และเลือกพิมพ์ เพื่อพิมพ์ใบเบิก-จ่าย

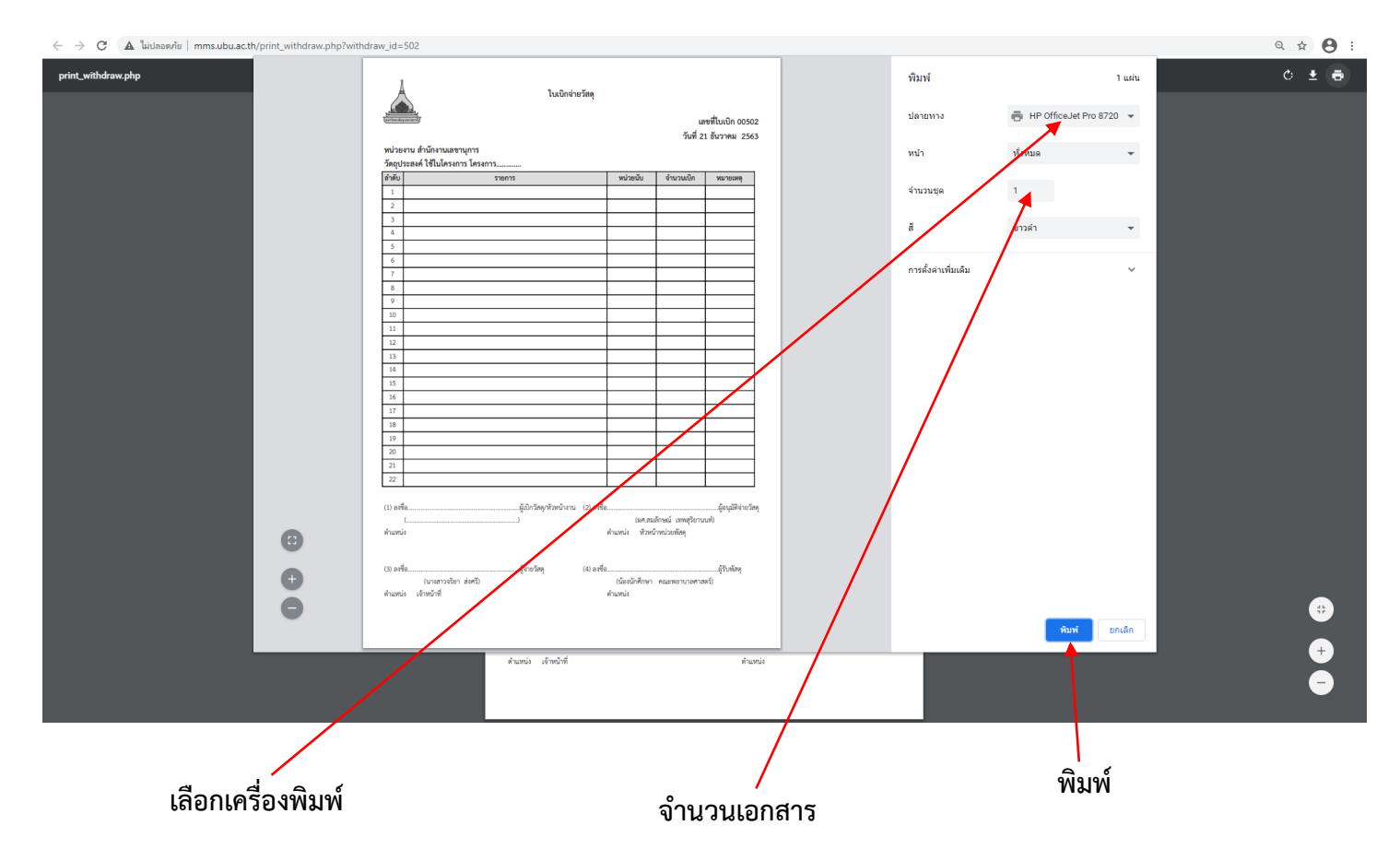

- 17. พิมพ์ใบเบิก-จ่ายเสร็จแล้ว สามารถลงชื่อออกจากระบบได้ และส่งใบเบิกจ่ายวัสดุได้ที่งานพัสดุ
- 18. เลือกสัญลักษณ์ 🗭 ที่มุมขวาสุด เพื่อลงชื่อออก
- 19. เลือก "ตกลง" เพื่อยืนยัน

| 🛓 Material Management                                                            | 🚍 ระบบบริหารวัสดุ คณะพยาบาลศาสตร์ มหาวิทยาลัยอุบลราชธานี                                        | mms.ubu.ac.th นอกว่า                     | e - |
|----------------------------------------------------------------------------------|-------------------------------------------------------------------------------------------------|------------------------------------------|-----|
| น้องมักคึกษา คณะพยาบาลสาสตร์<br>ถณะพยาบาลสาสตร์     เปิดวัสดุ     ประวัติการเปิด | ขอเบิกวัสดุ Online                                                                              | ต้องการออกจากระบบไขทรังไม่<br>ตกอง ยกเลื |     |
|                                                                                  | วัตถุประสงค์การเบิก<br>ไข่ไปเการดำเนินการ<br>ไข่ไปเการดำเนินงาน<br>ไข่ไปเกิดรงบุ)<br>รายละเอียด |                                          |     |
|                                                                                  |                                                                                                 | ตกลง                                     |     |

- 20. ดำเนินการเบิก-จ่าย วัสดุเรียบร้อย
- 21. จะได้รับข้อความแจ้งเตือนใน E-mail มหาวิทยาลัยของท่าน สถานะเบิกจ่ายวัสดุ

| ระบบงานวัสดุ มหาวิทยาลัยอุบลราชธ<br>ถึงฉัน ⊸                                  | านี <mms.ubu.ac.th@gmail.com></mms.ubu.ac.th@gmail.com>                               |
|-------------------------------------------------------------------------------|---------------------------------------------------------------------------------------|
| เรียน น้องนักศึกษา คณะพยาบาลศาสตร์<br>งานพัสดุได้รับข้อมูลการเบิกวัสดุของท่าน | แรียบร้อยแล้ว โดยเราจะดำเนินการให้เร็วที่สุด และจะแจ้งการดำเนินงานให้ท่านทราบเป็นระยะ |
| งานพัสดุ คณะพยาบาลศาสตร์                                                      | •                                                                                     |
| 🔦 ดอบ ា ส่งต่อ                                                                |                                                                                       |
|                                                                               | ข้อความแจ้งเตือนสถานะเบิกจ่ายวัสดุ                                                    |

- 22. หัวหน้าหน่วยพัสดุดำเนินการอนุมัติการเบิกจ่ายวัสดุ
- 23. จะได้รับข้อความแจ้งเตือนใน E-mail มหาวิทยาลัยของท่าน สถานะอนุมัติการเบิกจ่ายวัสดุจากหัวหน้าหน่วยพัสดุ

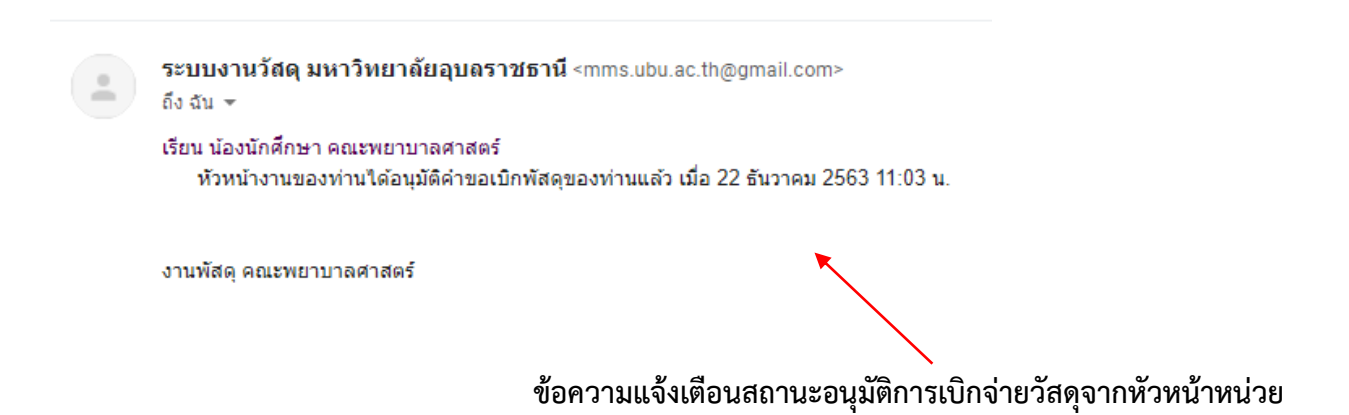

#### 24. หัวหน้างานดำเนินการอนุมัติสั่งเบิกจ่ายวัสดุ

25. จะได้รับข้อความแจ้งเตือนใน E-mail มหาวิทยาลัยของท่าน สถานะอนุมัติสั่งเบิกจ่ายวัสดุจากหัวหน้างาน

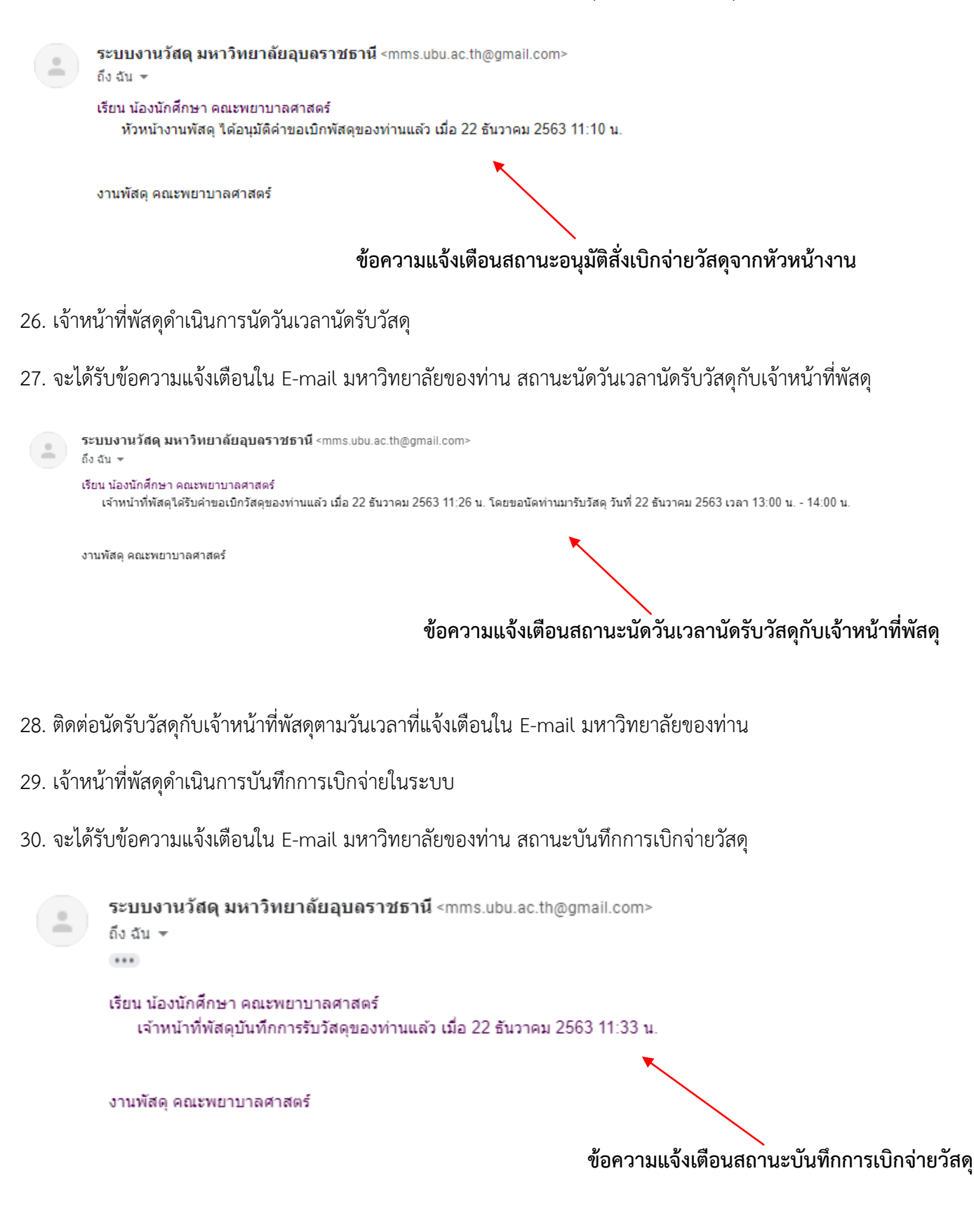